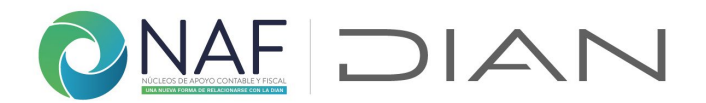

### 2.2. Registro de gestión responsables IES por programa académico 2023+

Registre la información en este formulario si es un coordinador, docente, y/o directivo con una Institución de educación superior - IES con NAF

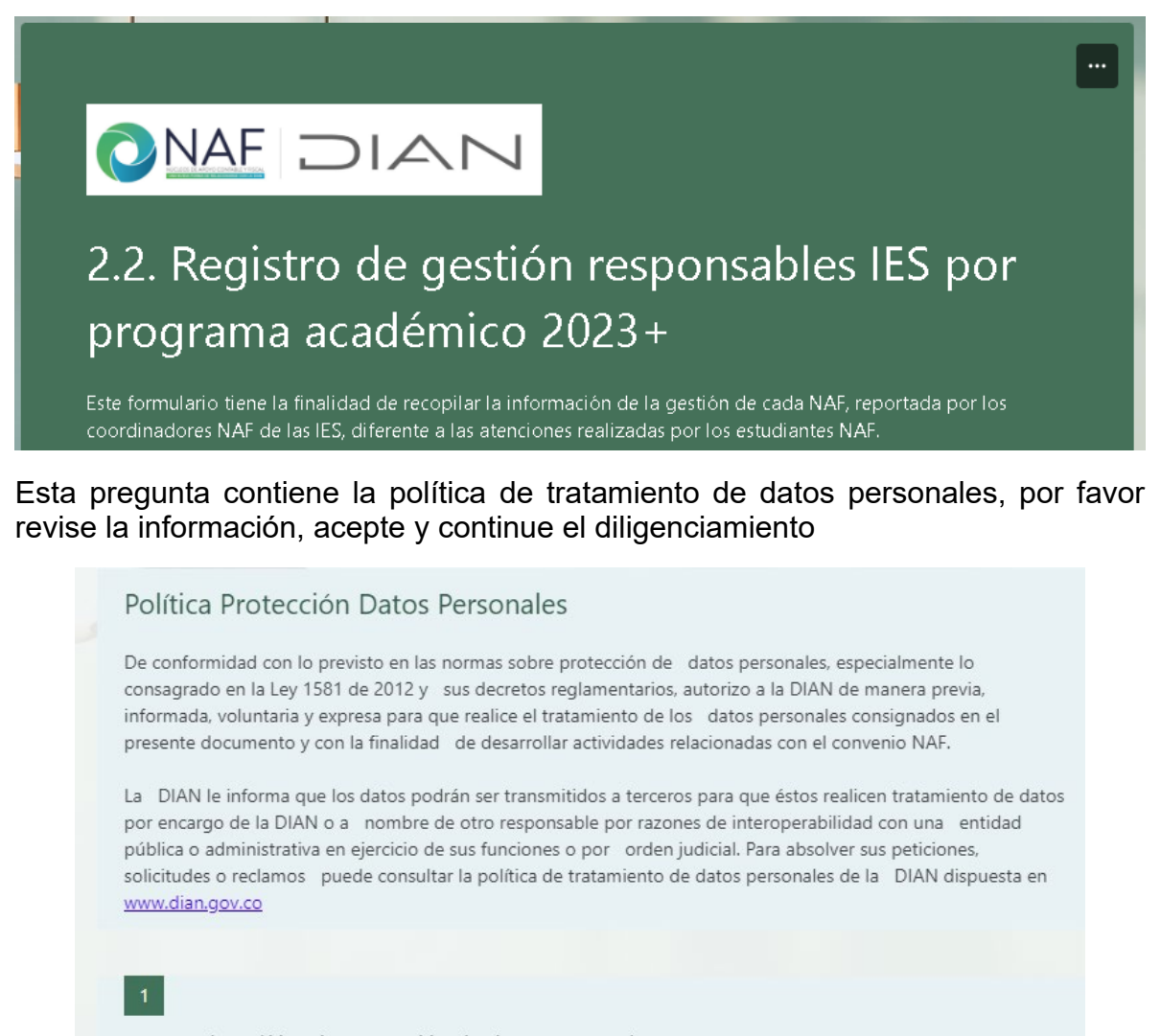

;Acepta la política de protección de datos personales?

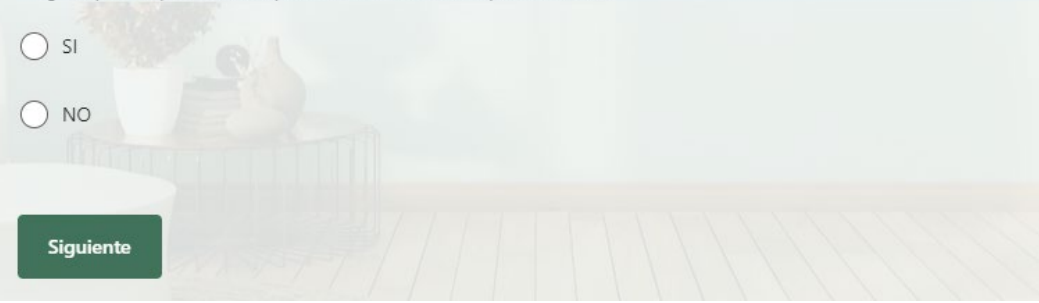

Subdirección de Servicio al Ciudadano en Asuntos Tributarios Carrera 7 # 6C-54. Piso 7º. Edificio Sendas | 6017428973 / 3103158107 Código postal 111711 www.dian.gov.co

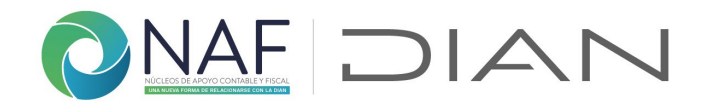

**2. Competencia del NAF.** Ingrese el código asignado al NAF, del enlace señalado, revise que corresponda a la ciudad donde se encuentra ubicada la IES a la cual pertenece.

| 2.2. Registro de gestión responsables IES por programa académico 2023+                                                                                                    |
|----------------------------------------------------------------------------------------------------|
| * Obligatorio                                                                                                    |
| Identificación del Coordinador IES NAF                                                                                                    |
| 2                                                                                                    |
| Competencia del NAF<br>*                                                                                                    |
| Del documento "convenios NAF por competencia" ubicado en la siguiente URL:<br><u>https://www.dian.gov.co/atencionciudadano/Naf/Documents/Convenios-NAF-por-competencia.pdf</u><br>Registre el código único asignado al NAF al cual pertenece |
| El valor debe ser un número.                                                                                                    |

Al abrir la URL, le mostrará este archivo, para facilitar la búsqueda hágalo con las teclas Ctrl y F sostenidas. Registre el código

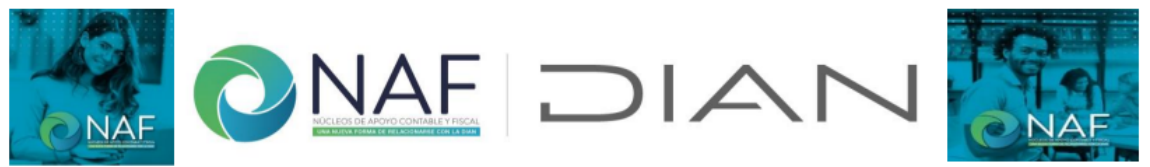

En esta tabla encontrará cada una de las Instituciones de Educación Superior - IES con NAF vigentes a la fecha, con la siguiente estructura: Nombre IES + ciudad donde se encuentra ubicado el NAF + Dirección Seccional ó área competente para acompañamiento. En caso de no encontrar el NAF al cual pertenece, por favor informe mediante correo electrónico a culturadelacontribucion@dian.gov.co

| ld | Convenios NAF por competencia                                               |
|----|-----------------------------------------------------------------------------|
| 0  | Gestión coordinación general NAF - Nivel Central                            |
| 1  | Universidad Santo Tomas - Bogotá - Nivel Central                            |
| 2  | Universidad Libre - Bogotá - DSI Bogotá                                     |
| 3  | Corporación Universitaria Minuto de Dios - UNIMINUTO Bogotá - Nivel Central |
| 4  | Universidad La Gran Colombia - Bogotá - DSI Bogotá                          |
| 5  | Universidad de La Salle - Bogotá - DSI Bogotá                               |
|    |                                                                             |

Subdirección de Servicio al Ciudadano en Asuntos Tributarios Carrera 7 # 6C-54. Piso 7º. Edificio Sendas | 6017428973 / 3103158107 Código postal 111711 www.dian.gov.co

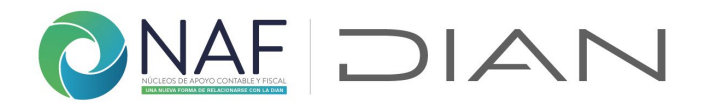

3. Registre el número de identificación de la persona que esta realizando el registro de la gestión sin puntos ni comas

| 3                                                                           |  |
|-----------------------------------------------------------------------------|--|
| Número de documento de identificación de quien registra la información<br>* |  |
|                                                                             |  |
| El valor debe ser un número.                                                |  |
|                                                                             |  |
| . Registre el email institucional                                           |  |
| 4                                                                           |  |
| Correo electrónico institucional *                                          |  |
|                                                                             |  |

Escriba su respuesta

Δ

**5. Tipos de gestión a registrar.** Este formulario le permitirá ir únicamente a las secciones, según la información que requiera registrar, si necesita registrar 2, 3 o más secciones con información, puede registrar y regresar nuevamente a esta pregunta para que lo lleve a la nueva sección

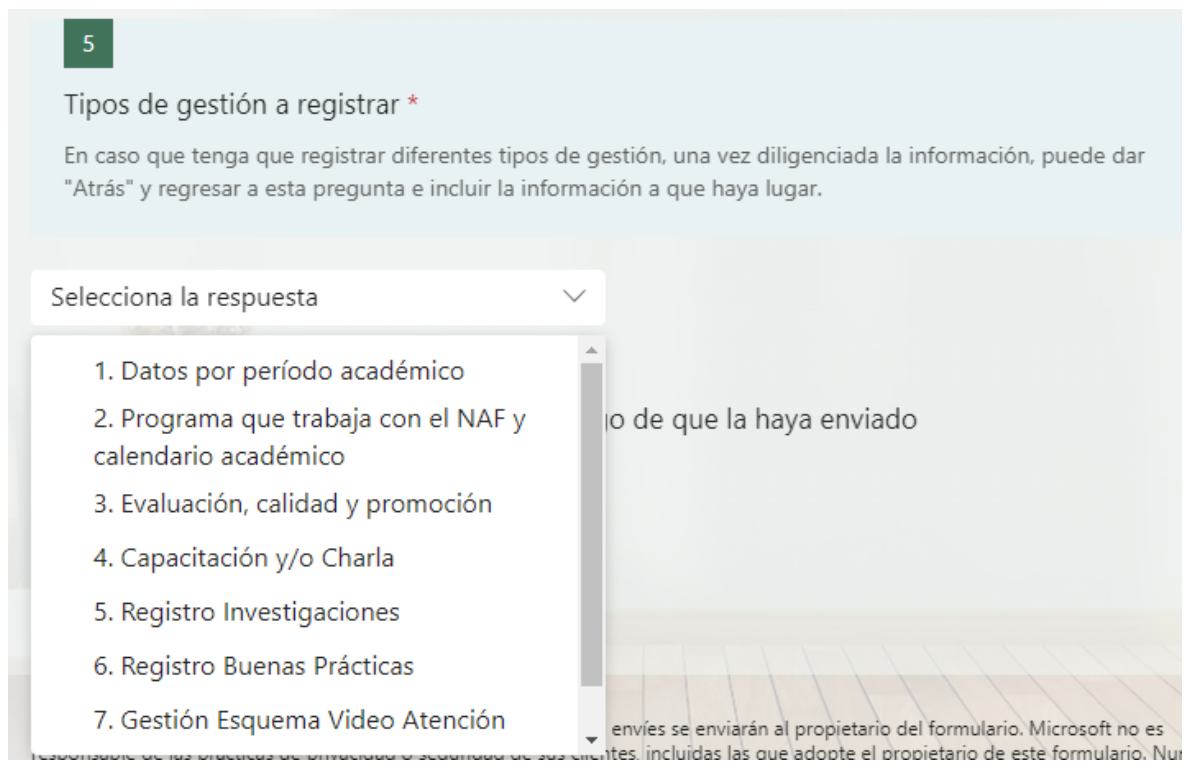

Subdirección de Servicio al Ciudadano en Asuntos Tributarios Carrera 7 # 6C-54. Piso 7º. Edificio Sendas | 6017428973 / 3103158107 Código postal 111711 www.dian.gov.co

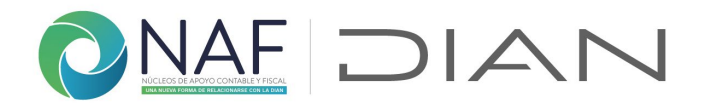

**6. Número de estudiantes periodo académico.** Para la opción *Datos por periodo académico*, por favor registre la información del número de estudiantes en el periodo académico vigente, hágalo una sola vez por periodo.

**7. Canales de atención a utilizar.** De la tabla presentada, indique el o los canales que utilizará el NAF, si es la primera vez que los registra, y el siguiente periodo cambia los puede actualizar.

| 7                                                       | 1 Presencial en NAF                          |  |  |
|---------------------------------------------------------|----------------------------------------------|--|--|
| -                                                       | 2 Presencial fuera de NAF                    |  |  |
| Canales de atención a utilizar.                         | 3 Virtual - Email                            |  |  |
|                                                         | 4 Virtual - Plataforma propia de Institución |  |  |
| Indíquenos el canal de atención principal que           | 5 Virtual - Telefónico                       |  |  |
| utilizará para la atención en el NAF en el semestre     | 6 Virtual - Video Atención                   |  |  |
| en curso. Si utilizan varios canales por favor          | 7 Virtual - Whatsapp                         |  |  |
| registrelo en la siguiente pregunta                     |                                              |  |  |
| registreto en la sigurence preganta.                    |                                              |  |  |
| Para el detalle de la atención de cada canal utilice el |                                              |  |  |
| formulario 2.1. Información Canales de Atención         |                                              |  |  |
| NAE *                                                   |                                              |  |  |
| NAF                                                     |                                              |  |  |
| A har                                                   |                                              |  |  |
| El número debe estar comprendido entre 1 y 7            |                                              |  |  |
|                                                         |                                              |  |  |
|                                                         |                                              |  |  |
| Si es mas de una canal los puede registrar.             |                                              |  |  |
| 1 5                                                     |                                              |  |  |

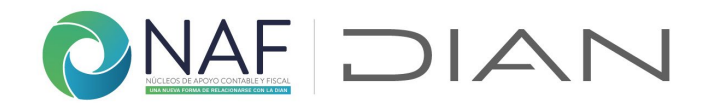

| 8                                   |  |
|-------------------------------------|--|
| Utilizará otro canal de atención? * |  |
| 🔘 Si                                |  |
| O No                                |  |

Si el NAF utilizará todos los canales, marque si, estos se detallarán en el formulario "2.1. Información Canales de Atención NAF"

| 9                                                                     |
|-----------------------------------------------------------------------|
| Utilizará todos los canales de atención? *                            |
| 🔿 Si                                                                  |
| O No                                                                  |
| Puede imprimir una copia de su respuesta luego de que la haya enviado |
| Atrás Enviar                                                          |

De "Atrás" y regrese a la pregunta *5. Tipos de gestión a registrar* si va a registrar otra información y/o gestión, de lo contrario finalice dando clic en "Enviar".

### Registro de gestión - 2. Programa que trabaja con el NAF y calendario académico

Para la opción 2. *Programa que trabaja con el NAF y calendario académico*, de la pregunta 5, indique el programa del NAF al que hace acompañamiento; si realiza el acompañamiento a más de un NAF con diferente programa, por favor realice el registro por separado, teniendo en cuenta que sería un NAF diferente. Reporte la información una sola vez por semestre.

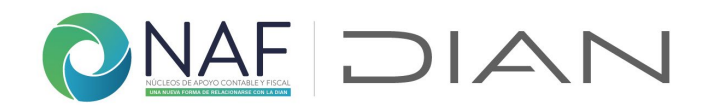

# Tipos de gestión a registrar \*

5

En caso que tenga que registrar diferentes tipos de gestión, una vez diligenciada la información, puede dar "Atrás" y regresar a esta pregunta e incluir la información a que haya lugar.

2. Programa que trabaja con el NAF y calen...  $\smallsetminus$ 

- 1. Datos por período académico
- 2. Programa que trabaja con el NAF y calendario académico

# 2. Programa que trabaja con el NAF y calendario académico

Indique el programa, si realiza el acompañamiento a mas de un NAF con diferente programa, por favor realice el registro por separado, teniendo en cuenta que sería un NAF diferente. Reporte la información una sola vez por semestre.

### 6

#### Seleccione el programa que esta reportando \*

Indique el programa de acuerdo con las siguientes opciones. En caso que no le aplique ninguna, por favor realice la aclaración en la sección de Novedades.

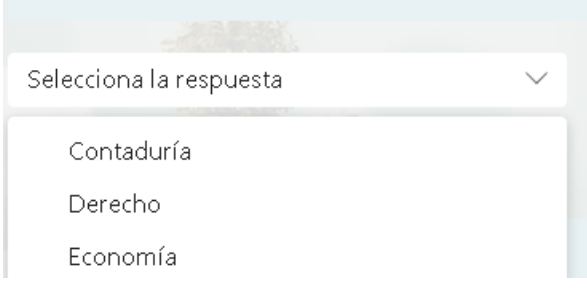

**7. Tipo periodo académico.** Indique el tipo de periodo académico que maneja el programa del NAF al que realiza el acompañamiento

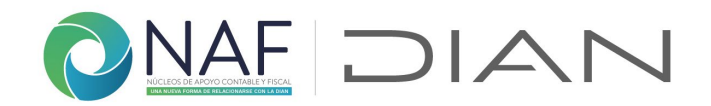

| 7                                                                                                    |                           |  |  |  |
|----------------------------------------------------------------------------------------------------|---------------------------|--|--|--|
| Tipo Periodo Académico<br>*                                                                                                    |                           |  |  |  |
| Indique qué tipo de período académico le aplica. En caso que no le aplique ninguna de las opciones por favor,<br>realice la aclaración en la sección de Novedades. |                           |  |  |  |
| Selecciona la respuesta                                                                                                    | $\sim$                    |  |  |  |
| Semestral                                                                                                    |                           |  |  |  |
| Anual                                                                                                    | go de que la haya enviado |  |  |  |
| Cuatrimestral                                                                                                    |                           |  |  |  |
| Atrás Enviar                                                                                                    |                           |  |  |  |

## Registro de gestión - 3. Evaluación, calidad y promoción

| 5                                                                                                    |
|----------------------------------------------------------------------------------------------------|
| Tipos de gestión a registrar *                                                                                                    |
| En caso que tenga que registrar diferentes tipos de gestión, una vez diligenciada la información, puede dar "Atrá<br>y regresar a esta pregunta e incluir la información a que haya lugar. |
| 3. Evaluación, calidad y promoción 🗸                                                                                                    |
| 1. Datos por período académico                                                                                                    |
| 2. Programa que trabaja con el NAF y ca-<br>lendario académico                                                                                                    |
| ✓ 3. Evaluación, calidad y promoción                                                                                                    |

**6. Visitas recibidas.** Indique el número de visitas que recibio en el periodo que esta reprotando, en caso de no haber recibido visitas, por favor no diligencie esta pregunta e indique en la pregunta 8, la(s) sugerencia(s) que tiene para con el acompañamiento desde la DIAN

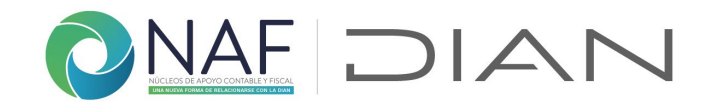

### Evaluación, calidad y promoción

Sólo diligenciar cuando aplique

6

Visitas Recibidas

No. de visitas recibidas por el líder NAF DIAN:

El valor debe ser un número.

**7. Calificación líderes NAF DIAN.** Para la calificación respecto al acompañamiento y seguimiento del líder NAF de la DIAN, por favor tenga en cuenta la escala señalada

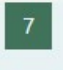

Calificación líderes NAF DIAN

¿Cómo califica el seguimiento y acompañamiento de los líderes NAF DIAN realizado en el semestre en curso? (Siendo 1 muy deficiente o insatisfactorio, 2 mejorable y 3 satisfactorio)

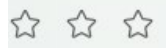

**8. Sugerencias a líderes NAF.** Por favor deje sus sugerencias en esta pregunta, esto permitirá mejorar nuestro servicio

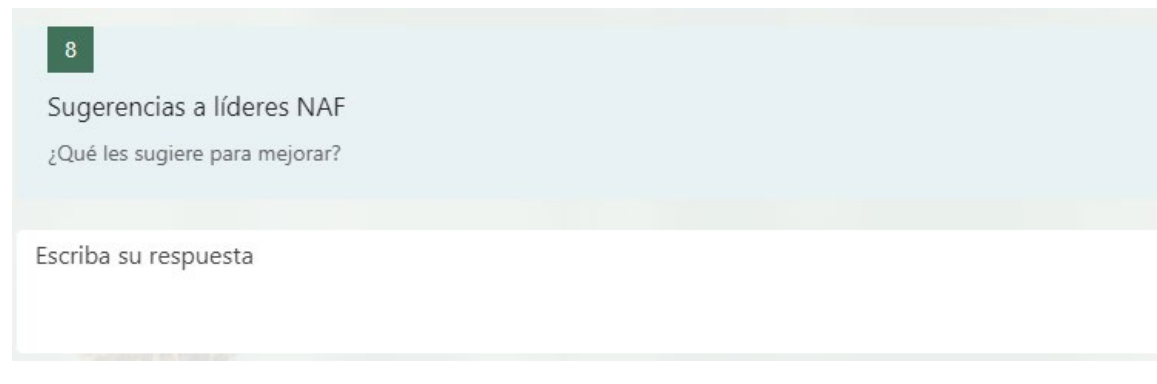

# **9. Medios de promoción servicios.** Indique los medios usados para promocionar el NAF

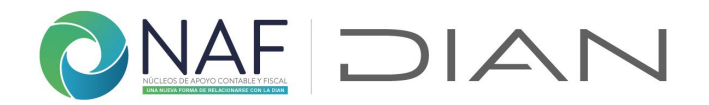

| 9<br>Medio Promoción Servicios<br>*          | <ol> <li>Redes Sociales</li> <li>Televisión Institucional y/o Regional</li> <li>Radio Institucional y/o Regional</li> <li>Prensa Institucional y/o Regional</li> <li>Página web institucional</li> <li>Pancartas, Vallas, Volantes</li> <li>Perifoneo y voz a voz</li> </ol> |
|----------------------------------------------|----------------------------------------------------------------------------------------------------|
|                                              |                                                                                                    |
| El número debe estar comprendido entre 1 y 7 |                                                                                                    |

### Registro de gestión - 4. Capacitación y/o charla

Tenga en cuenta las indicaciones presentadas al comienzo de la sección.

**6. Nombre del docente.** Indique por lo menos el primer nombre y apellido del docente que realizo la charla y/o capacitación

7. Forma de realización. Especifique la manera como fue realizada.

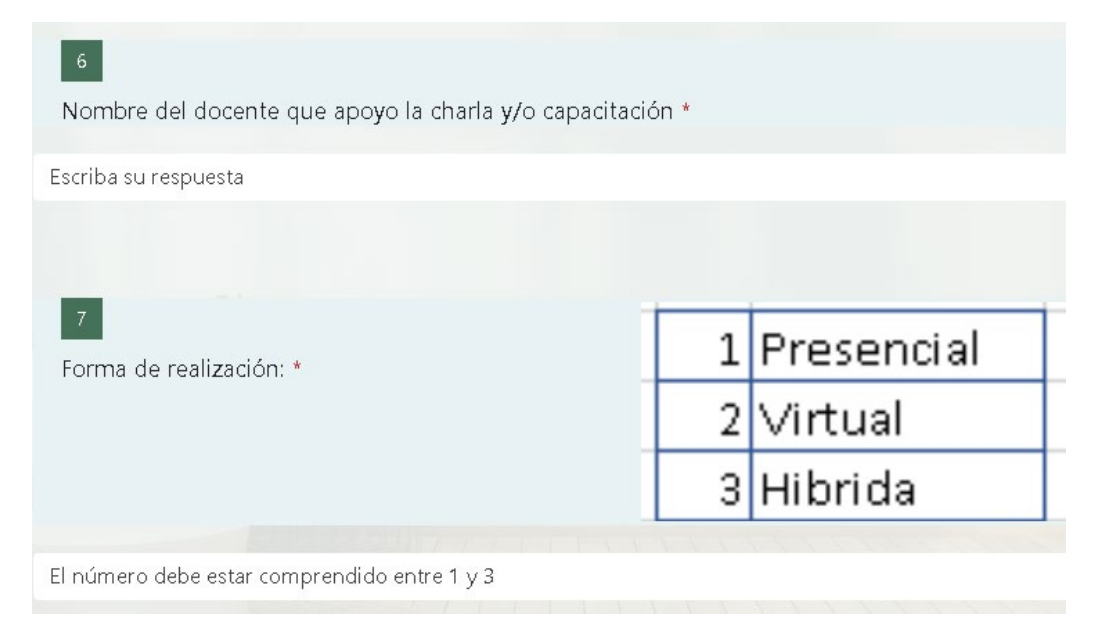

8. Número de asistentes a la charla y/o capacitación. Ingrese el número total de asistentes al evento que está reportando, realice el registro uno a uno para conocer la fecha exacta de su realización

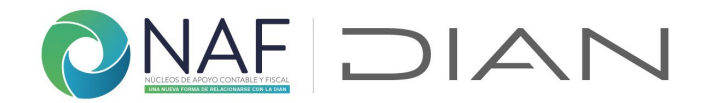

**9. Fecha de realización.** Indique la fecha en la que se realizó el evento, haciendo uso de la herramienta de fecha.

| 8                                                    |
|------------------------------------------------------|
| Número de Asistentes a la charla y/o capacitación    |
| Indique el número de asistentes:                     |
|                                                      |
| Escriba un número mayor que o igual a 0.             |
|                                                      |
| 9                                                    |
| Fecha de realización de la charla y/o capacitación * |
|                                                      |
| Especifique la fecha (d/M/yyyy)                      |
|                                                      |

**10. Tema tratado.** El formulario le permitirá ingresar hasta 3 temas diferentes tratados en la charla y/o capacitación que está reportando

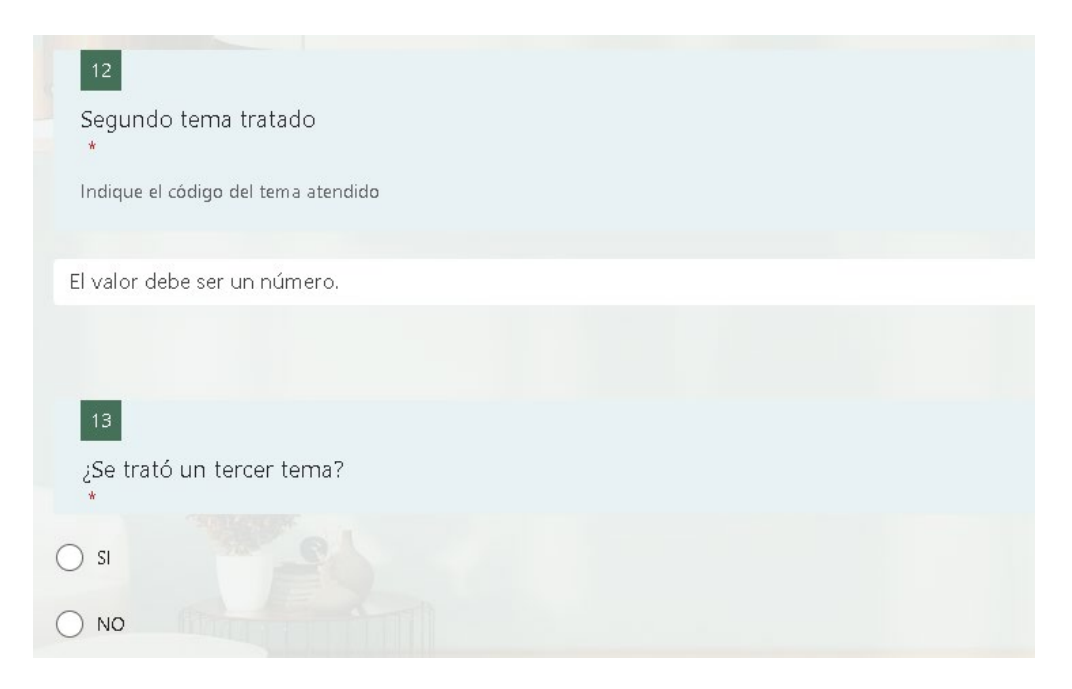

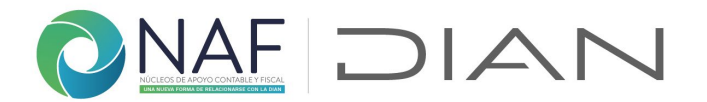

Le llegara correo de <u>NAFcolombia@dian.gov.co</u> con el registro satisfactorio de los datos registrados para la charla y/o capacitación registrada, así:

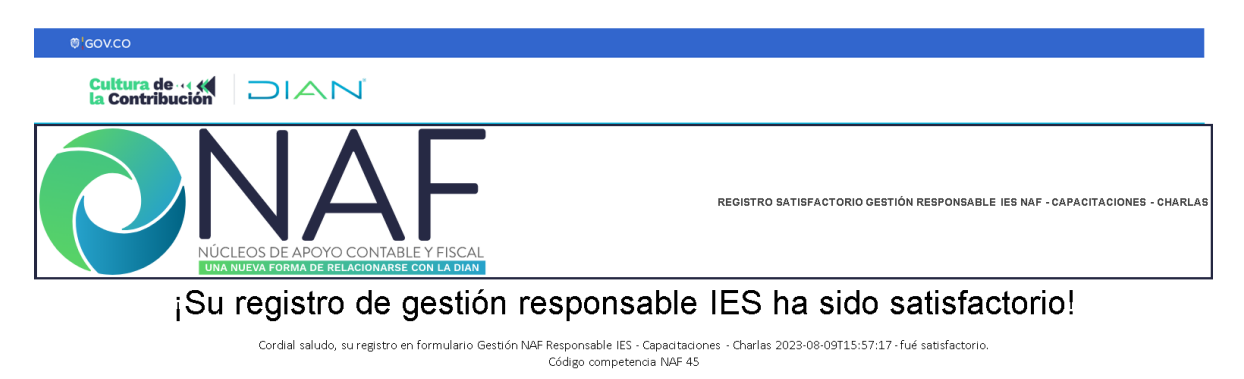

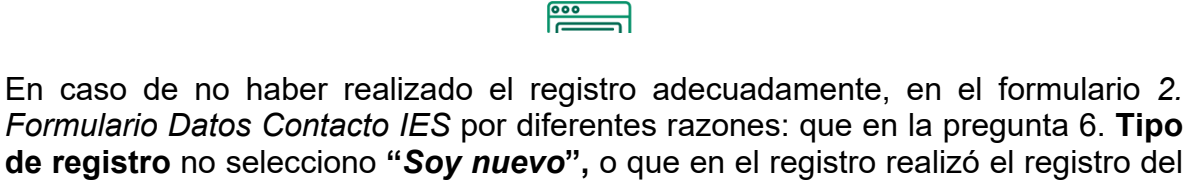

*Formulario Datos Contacto IES* por diferentes razones: que en la pregunta 6. **Tipo de registro** no selecciono "*Soy nuevo*", o que en el registro realizó el registro del correo o el número de documento de manera errada, le llegará un correo indicándole fue fallido el registro de la gestión que se encuentre reportando, hasta tanto no realice el registro de manera correcta, no se verán reflejados los reportes realizados.

### Registro de gestión - 5. Registro de investigaciones

En esta sección, reporte los avances en líneas y proyectos de investigación avanzados por los NAF, únicamente cuando haya lugar.

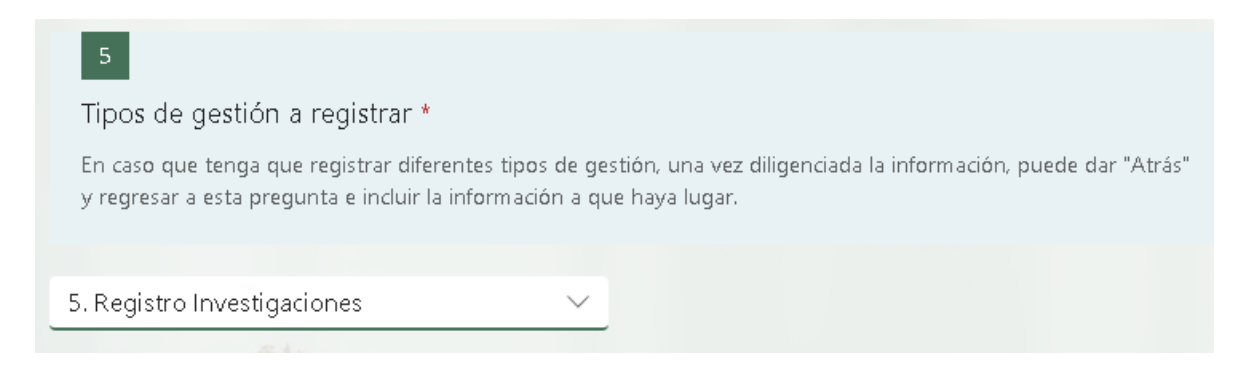

Registre la información solicitada de acuerdo con la línea de investigación realizada

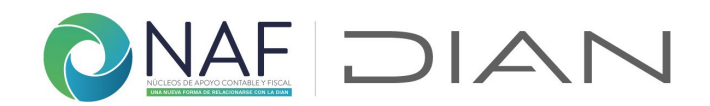

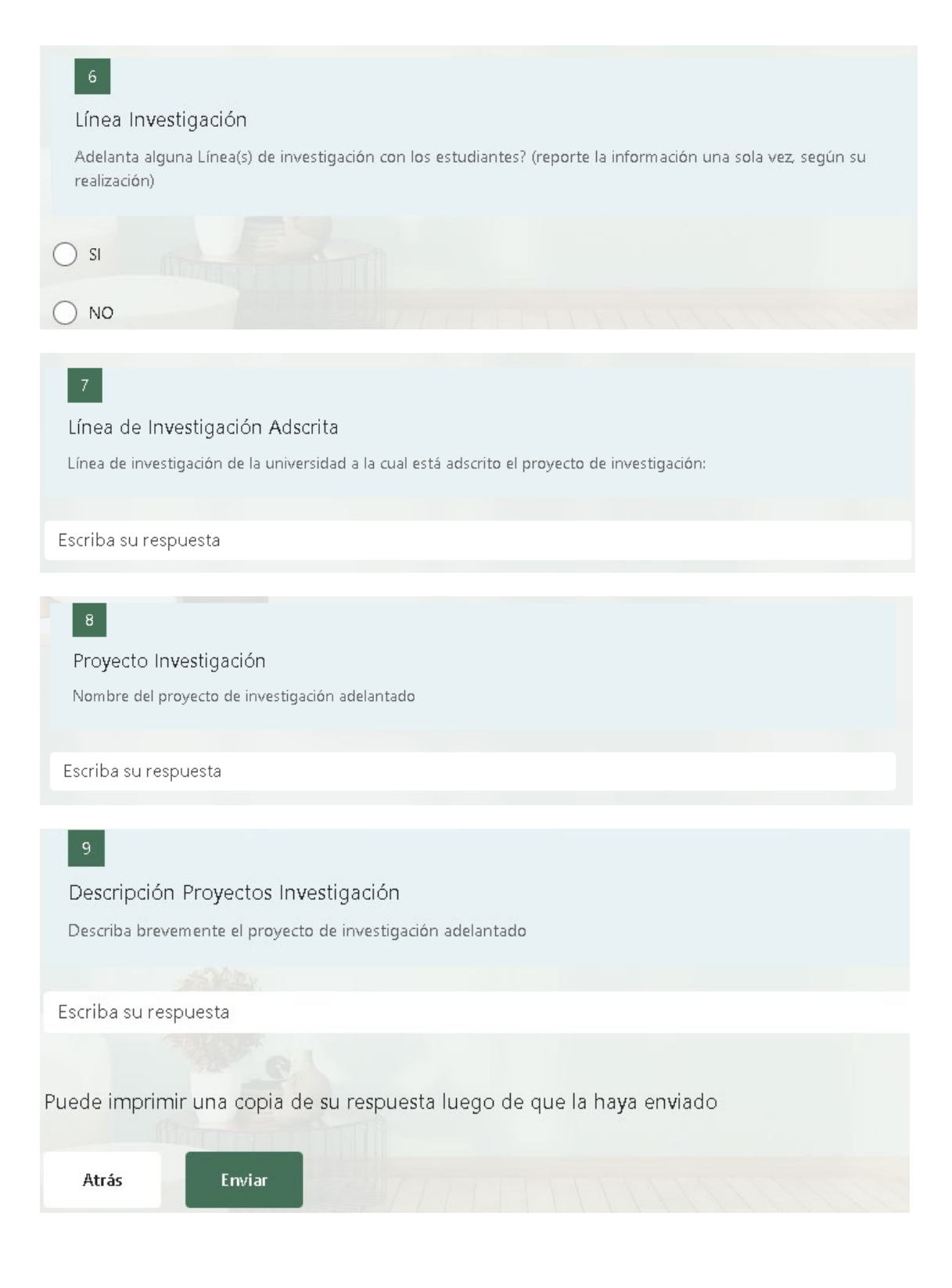

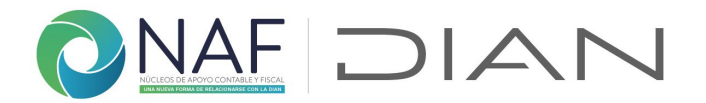

### Registro de gestión - 6. Registro de Buenas prácticas

Registre la información solicitada de acuerdo con la buena práctica realizada con los NAF

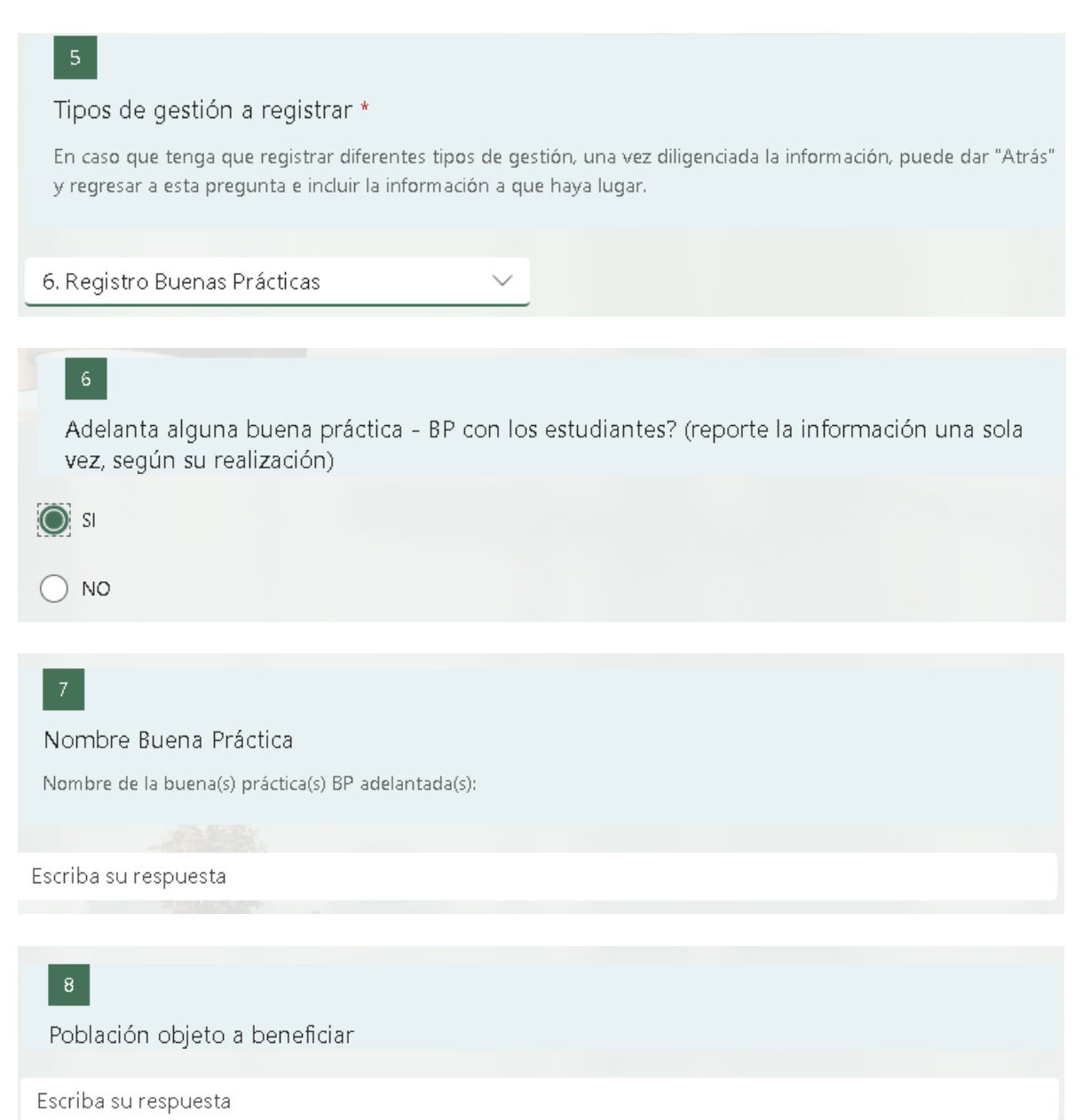

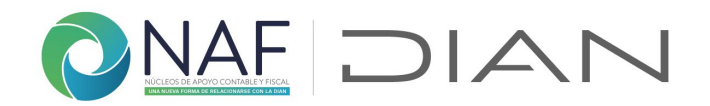

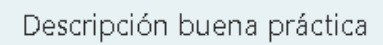

Describa brevemente de que trata la buena práctica adelantada

Escriba su respuesta

De "Atrás" y regrese a la pregunta *5. Tipos de gestión a registrar* si va a registrar otra información y/o gestión, de lo contrario finalice dando clic en "Enviar".

### Registro 7. Gestión Esquema de Video Atención NAF

Diligencie esta sección solo si el NAF ha participado en el esquema de vídeo atención con la DIAN

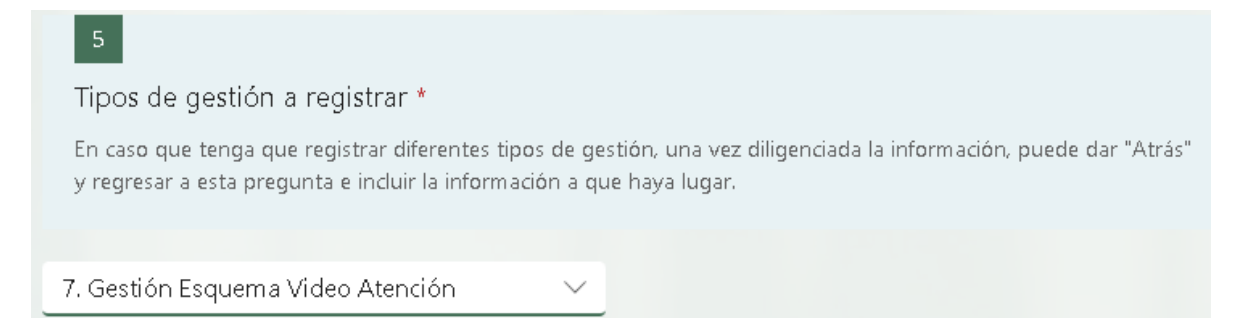

**6. Total citas videoatención agendadas.** Indique el número de citas que oferto el NAF según su capacidad operativa.

# 6

Total citas videoatención agendadas

Indique el número total de citas agendadas por la IES durante el período a reportar con relación al Esquema de Video atención

El valor debe ser un número.

**7. Total citas atendidas.** Del total que oferto, indique cuantas fueron tomadas y efectivamente atendidas

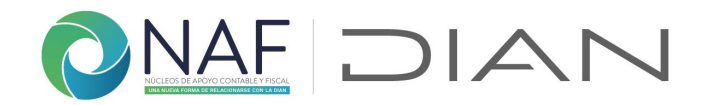

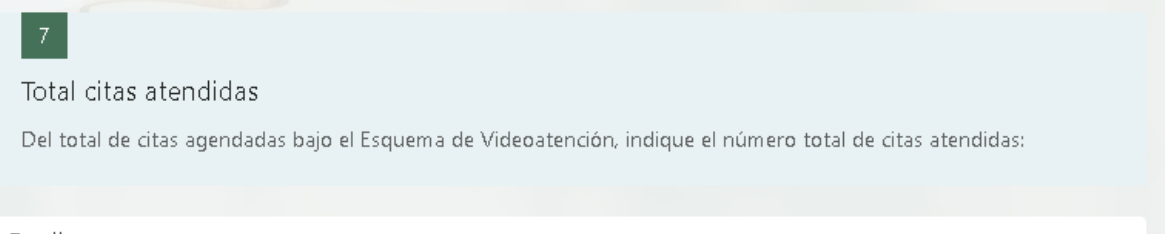

Escriba su respuesta

8. Confirmar totalidad de citas atendidas. Cuando no hayan sido atendidas todas las citas agendadas, por favor indique "No" se desplegará la pregunta 9 para que indique los motivos

| 8         |                          |                    |       |  |
|-----------|--------------------------|--------------------|-------|--|
| Confirm   | nar Totalidad de Citas , | Atendidas          |       |  |
| Registrar | con NO sólo cuando no se | atendieron algunas | citas |  |
| 🔿 sı      |                          |                    |       |  |
| O NO      |                          |                    |       |  |

## 9. Motivos no video atención. Por favor indique las razones

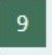

Motivo No Video Atención \*

De acuerdo con la respuesta a las preguntas anteriores, por favor indique de las siguientes opciones, cuáles motivaron la no atención de las citas.

Nota: Si el NAF atendió la totalidad de citas agendadas, no diligencie.

- 1 Inconvenientes con la creación de la reunión a través de Teams
- 2 Problemas tecnológicos por parte del ciudadano
- 3 Problemas tecnológicos por parte de la IES
- 4 Inasistencia del ciudadano a la citación a través de Teams
- 5 La IES no recibió el reporte de histórico de citas por parte de la Seccional

El número debe estar comprendido entre 1 y 5

Subdirección de Servicio al Ciudadano en Asuntos Tributarios Carrera 7 # 6C-54. Piso 7º. Edificio Sendas | 6017428973 / 3103158107 Código postal 111711 www.dian.gov.co

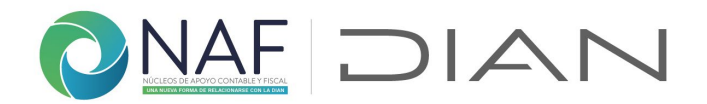

Y describa brevemente las acciones correctivas tomadas.

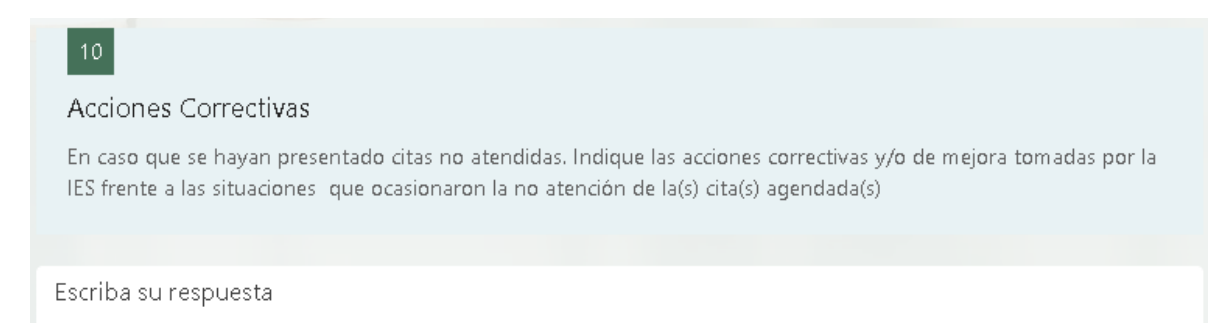

De "Atrás" y regrese a la pregunta *5. Tipos de gestión a registrar* si va a registrar otra información y/o gestión, de lo contrario finalice dando clic en "Enviar".

### Registro 8. Novedades Funcionamiento o Gestión

Incorpore las novedades adicionales relacionadas con el funcionamiento o gestión del NAF que se hayan presentado durante el mes que no puedan ser informadas en otros formularios o campos y considera necesario que la DIAN conozca

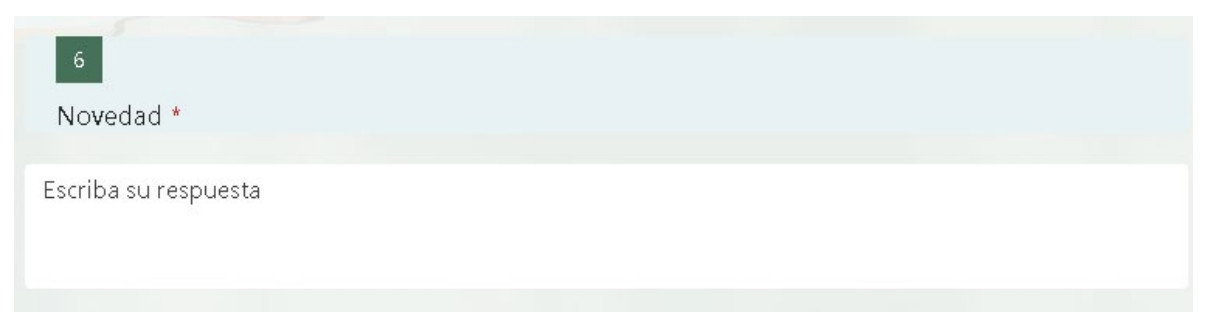

Finalice dando clic en "Enviar". De este formulario podrá tener copia una vez enviado.

Cada vez que registre cualquier gestión relacionada con los NAF, le llegara correo de <u>NAFcolombia@dian.gov.co</u> con el registro satisfactorio de los datos así:

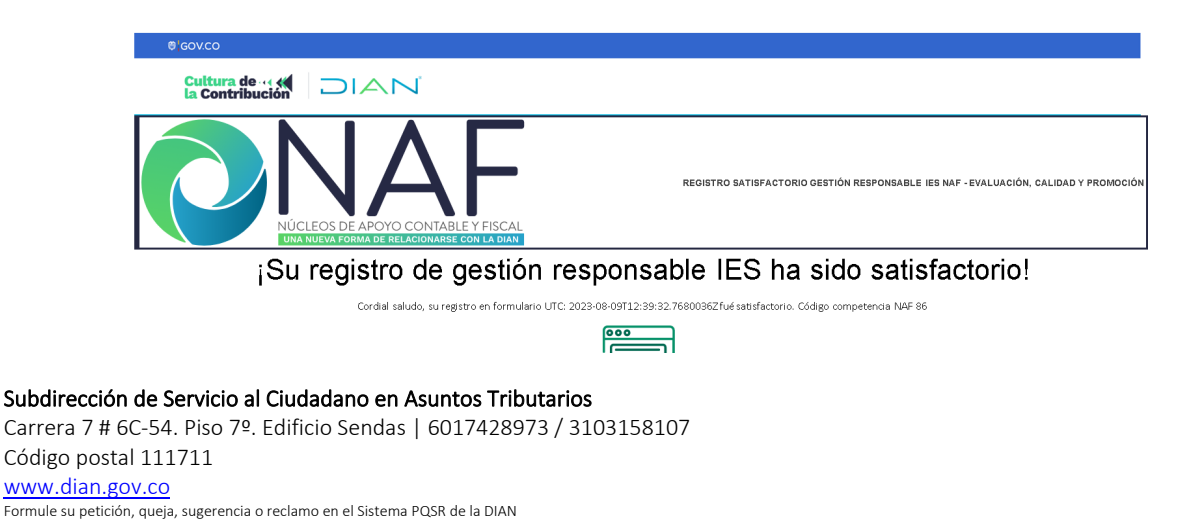

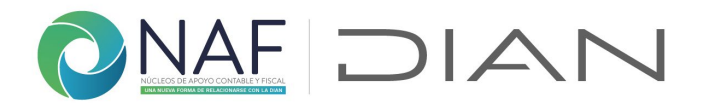

En caso de no haber realizado el registro adecuadamente, en el formulario 2. *Formulario Datos Contacto IES* por diferentes razones: que en la pregunta 6. **Tipo de registro** no selecciono "**Soy nuevo**", o que en el registro realizó el registro del correo o el número de documento de manera errada, le llegará un correo indicándole fue fallido el registro de la gestión que se encuentre reportando, hasta tanto no realice el registro de manera correcta, no se verán reflejados los reportes realizados.

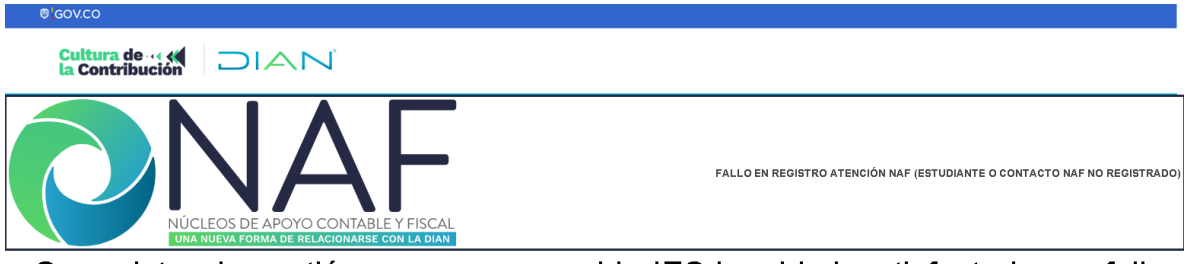

¡Su registro de gestión como responsable IES ha sido insatisfactorio por fallo en validación de datos contacto (email y documento)!

Cordial saludo, su registro en formulario UTC: 2023-08-09T00:04:55.2032055Z no fué satisfactorio.

Coordinación de Cultura de la Contribución Subdirección de Servicio al Ciudadano en Asuntos Tributarios Versión 2. 15082023